## □ HD-LINK 2019 ES300h 인터페이스 메뉴얼

INDIMORK

WOBKSHO

| 모델명        | 2019 ES300h    |
|------------|----------------|
| 최신 펌웨어 적용일 | 2019 - 06 - 03 |
| 매뉴얼 버전     | Rev. 1.8       |
| 매뉴얼 배포일    | 2019 - 09 - 06 |

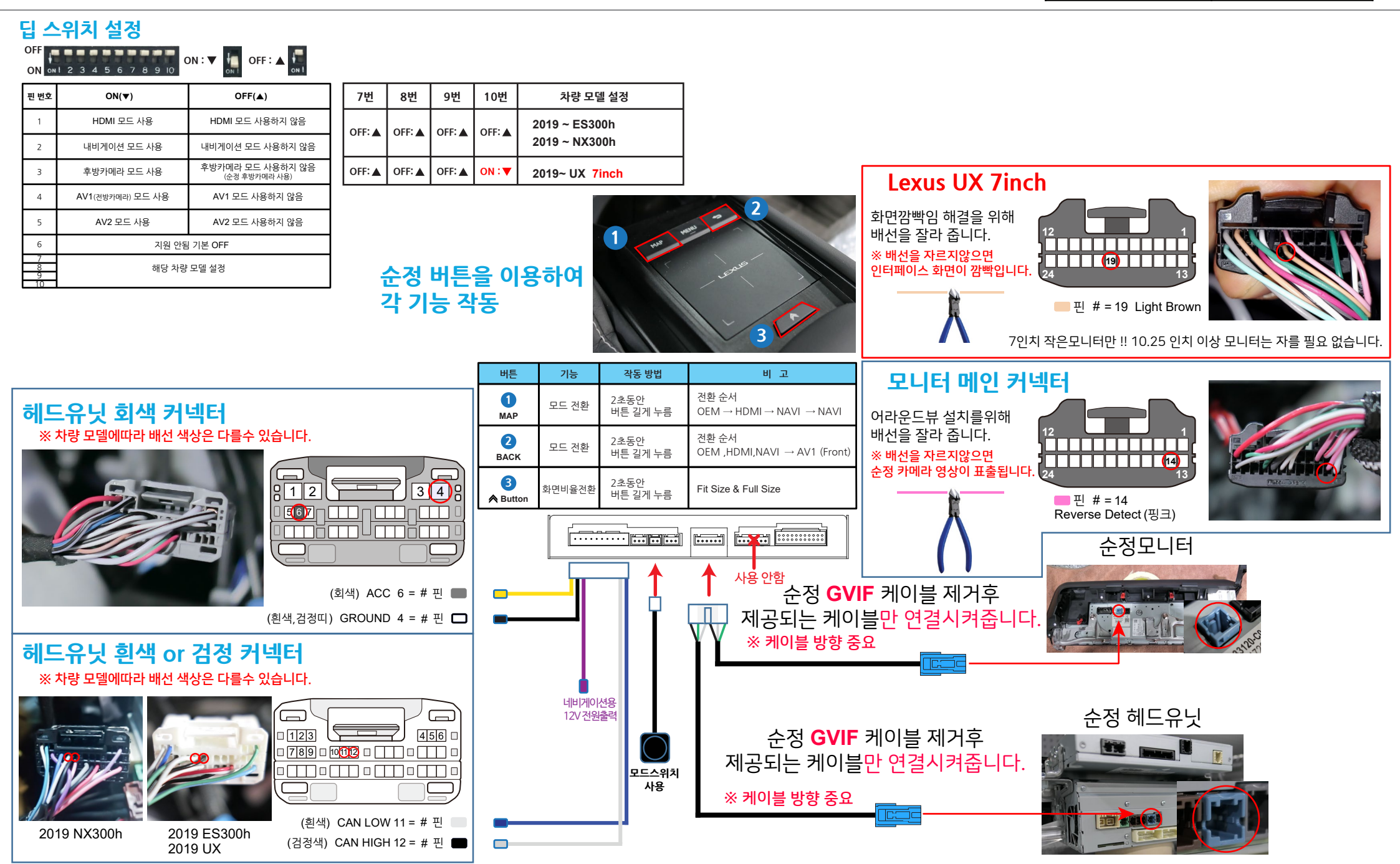